## Changing your Ship to Address and Final Destination Code on Bear Buy

1. Please rename your cart using the following naming convention: your last name/Pl's last name, Vendor, short description of purchase. Once your cart is renamed, click on view cart details.

| S | hopping Cart • Shopping               | Cart 👻              |   | =                    | •    | Assign Cart | View Cart Details |
|---|---------------------------------------|---------------------|---|----------------------|------|-------------|-------------------|
| _ | Simple Advanced                       |                     |   | Details              |      |             | ~                 |
|   | Search for products, suppliers, form: | , part number, etc. | Q | For                  |      |             |                   |
|   | Cart Name                             | Constant            |   | Estimate Subtotal    | USD) |             | ~ `               |
|   | Description                           |                     |   | Shipping<br>Handling |      |             | 0.00              |
|   | Priority                              | Normal              |   | Total                |      |             | VSD               |

Click on the pencil icon to change the shipping address and add a final destination code. Your final destination code is where ERSO Receiving will deliver your package.
Please be sure your Org Node is filled out (<u>ELNUC for Nuclear Engineering</u>). Also, please select "Disbursements" for the billing address.

| Org Node                                   | (M)                              | Shipping                                         | <b>(</b>                           | Billing                                                                                                    |                                                                                                    |
|--------------------------------------------|----------------------------------|--------------------------------------------------|------------------------------------|----------------------------------------------------------------------------------------------------|----------------------------------------------------------------------------------------------------|
| Org Node                                   |                                  | Ship To                                          |                                    | Bill To                                                                                                    |                                                                                                    |
| EKMEG<br>Wechanical Engineering<br>Seneral | Rones, Blaisdell, Pen for Office | no address<br>Required<br>Cinal Destination Code | no value                           | For inquiries: disburse@<br>See Invoicing options an<br>http://controller.berkele<br>payable/helpful-hints-ou<br>Accounts Payable<br>University of California, | iberkeley.adu<br>nd instructions at:<br>y edu/financial-operations/accounts-<br>ur-vendors<br>Berkeley<br>= 001 |
| escription                                 | no value                         | Delivery Options                                 |                                    | Berkeley, CA 94710-110<br>United States                                                                                                    | 1                                                                                                    |
| ept Ref No.                                | no value                         | Expedite                                         | ×                                  |                                                                                                    |                                                                                                    |
| iority                                     | Normal                           | 01-1-1-5-                                        |                                    | Billing Options                                                                                                    |                                                                                                    |
| signed to                                  | Frances Rones                    | Snip via                                         | Best Carrier-Special, See Comments | Accounting Date                                                                                                    | no value                                                                                                    |
| repared For                                | Frances Rones                    | Requested Delivery                               | no value                           | 5                                                                                                    |                                                                                                    |

3. In the search engine type 266 and then select Sutardja Dai Hall, RM 266 (that is the shipping address for ERSO Shipping & Receiving)

|          | No address assigned                                                                                               |
|----------|----------------------------------------------------------------------------------------------------|
|          | O 1 Strawberry Bunker – Frances Rones, 1 Strawberry Bunker, Berkeley, CA 94720, United States                     |
|          | O 1000 Folger Ave - Frances Rones, 1000 Folger Ave, Oakland, CA 94608, United States                              |
|          | O 1050 San Pablo Ave Gill Trac - Frances Rones, 1050 San Pablo Ave Gill Trac, Albany, CA 94706, United States     |
|          | O 1097 Essex - Frances Rones, 1097 Essex, Berkeley, CA 94703, United States                                       |
|          | O 114 N Indian Hill Blvd Frances Rones, 114 N Indian Hill Blvd., Claremont, CA 91711, United States               |
|          | O 12301 Wilshire Blvd, RM 305 - Frances Rones, 12301 Wilshire Blvd, RM 305, Los Angeles, CA 90025, United States  |
|          | O 1301 Shoreway Road, Ste 400 - Frances Rones, 1301 Shoreway Rd, Ste 400, Belmont, CA 94002, United States        |
|          | O 1441 Constitution Bidg 830 - Frances Rones, 1441 Constitution Bivd., Bidg 830, Salinas, CA 93906, United States |
|          | O 1601 Aliston Way - Frances Rones, 1601 Aliston Way, Berkeley, CA 94704, United States                           |
|          | O 1608 4th St, Suite 201 - Frances Rones, 1608 4th Street, Suite 201, Berkeley, CA 94710, United States           |
| 2660 Fav | Search additional Q Results Per Page 10 V (1) of 400 >                                                            |
| Bakar Fa | ac Bldg, RM F266 -                                                                                                |
| Barrows  | Hail, RM 266 -                                                                                                    |
| Donner L | Lab, RM 266 🗁                                                                                                    |
| Evans Ha | all, RM 266                                                                                                    |
| Stephens | s Hall, RM 66 -                                                                                                   |
| Sutardja | Dai Hall, RM 266                                                                                                  |

4. Once you select the ERSO address, check add to my address and make it your default so you don't have to change it every time. Be sure to add a nickname (it's required).

| 🖲 Sutardja Dai Hall, F | RM 266            |                     |                                  | Ċ |
|------------------------|-------------------|---------------------|----------------------------------|---|
| Attn: *                | Frances Rones     | Add to my addresses | S                                |   |
| Address Line 1         | Sutardja Dai Hall | Nickname *          | Name this address (e.g. Main St) |   |
| Address Line 2         | RM 266            |                     |                                  |   |
| Address Line 3         | MC 1768           | Make default        |                                  |   |
| City                   | Berkeley          |                     | Ŭ                                |   |
| State                  | CA                |                     |                                  |   |
| Zip Code               | 94720             |                     |                                  |   |
| Country                | United States     |                     |                                  |   |

5. Once you have set the default address, scroll down to the final destination code and click on the arrow to find your lab/office number.

| No Value | ĸ        |
|----------|----------|
|          | No Value |

6. In the search field type your lab/office number and click on filter. Then choose the correct office from the options it searched by clicking on the + next to the address.

| Custom Field Search |                            | ×                 |
|---------------------|----------------------------|-------------------|
| Value               | 6141                       | Filter            |
|                     |                            | Clear All Filters |
|                     |                            |                   |
| Value 🔨             | Description                |                   |
| BWW0006141          | Berkeley Way West, RM 6141 | +                 |
| ETCHE06141          | Etcheverry Hall, RM 6141   | +                 |

7. Once you've selected your final destination code, scroll down and click on save. You will need to add a final destination code to every order, it will not be saved as a default so please keep that in mind when placing an order.

| Final Destination      |                                    |           |            |  |
|------------------------|------------------------------------|-----------|------------|--|
| Final Destination Code | ETCHE06141                         | ×.        |            |  |
| Delivery Options       |                                    |           |            |  |
| Expedite               |                                    |           |            |  |
| Ship Via               | Best Carrier-Special, See Comments | •         |            |  |
| Requested Delivery     |                                    | <b>60</b> |            |  |
|                        | mm/dd/yyyy                         |           |            |  |
| ★ Required fields      |                                    |           | Save Close |  |

Don't hesitate to contact us at <u>financialcluster@me.berkeley.edu</u> if you have any questions.